## **PROCEDURE TO APPLICATION FEE AND UPLOAD DOCUMENT**

1. To upload your payment receipt please visit respective post online application page and click on "Application Fee and Upload Documents" button (No.8) as shown in the below image.

| 7   | Payment Confirmation                                              | Pay-Confirmation                                                 |  |  |  |
|-----|-------------------------------------------------------------------|------------------------------------------------------------------|--|--|--|
|     | T. 511 007 A. 17 17 5. 1.1                                        | 11 t                                                             |  |  |  |
| •   | Upload Documents                                                  | ills and                                                         |  |  |  |
| 101 | ſE:                                                               |                                                                  |  |  |  |
|     | 1.After final submission of App<br>be download the Fee Receipt in | lication Fee, The Candidate shall<br>PDF format and upload same. |  |  |  |
|     | 2. DOD UDC Wiedows sweet has                                      |                                                                  |  |  |  |
|     | 2. POP-OPS windows must be allowed in your browser settings.      |                                                                  |  |  |  |
|     |                                                                   | Application Fee and Upload Documents                             |  |  |  |
|     |                                                                   |                                                                  |  |  |  |
| )   | Re-Print Application                                              | Re-Print                                                         |  |  |  |
|     |                                                                   |                                                                  |  |  |  |
|     | on Online Application button                                      |                                                                  |  |  |  |

- 2. Click "OK" when an alert message is displayed as "Fee Receipt in PDF Format". Be ready with your receipt in PDF.
- 3. Enter your Application number and Date of Birth click "Submit".

| 51.no.<br>1              | ADM. 1/2022                                  | Recruitment for the post of Peon | Last Date<br>10/04/2022 |
|--------------------------|----------------------------------------------|----------------------------------|-------------------------|
| Applica<br>Date o<br>SUR | ation No. :<br>f birth: Day ~/ Month<br>BMIT | (Enter 16 Characters)            |                         |

4. Your Application No and Name will be preloaded, enter your SBI Collect reference number DUI Number (available on SBI payment receipt), transaction date, fees amount and enter captcha and press "Submit" button as showed in the below image.

|                                                       | KARNATAKA JUDICIARY<br>RECRUITMENT MANAGEMENT SYSTEM<br>Prl. District and Session Court, MYSURU                                                    |
|-------------------------------------------------------|----------------------------------------------------------------------------------------------------|
| e                                                     | 05/06/2023                                                                                                    |
| Statu                                                 |                                                                                                    |
| 20.                                                   | BI Payment Information                                                                                                    |
| For S                                                 | Payment Portal                                                                                                    |
| After<br>be fill                                      | uccessfull payment, Download the Fee receipt and SB collect payment details shall<br>p in the given below, then Click on Submit button.            |
| To Fill                                               | p e-Receipt Fee Paid Details                                                                                                    |
| Applic<br>Candi                                       | tion No : MYS2322TYP000002<br>ate Name : GEETHA V                                                                                                  |
| Fill u<br>Enter<br>Your f<br>(DU_,<br>Select<br>Enter | the SBI Payment Details BCollect Reference No: paid SBCollect Reference No, Starting Letter from DUfor example for ansaction date: pplication fee: |
| Enter<br>as sho                                       | n in the image*Submit                                                                                                    |

- 5. Next Upload your receipt in PDF format by clicking on "Browse" button and click upload.
- 6. "Submit" to finish the document uploading process.